## **DW for Sponsord Programs**

## Start in myCoyote home→ Administrative Systems

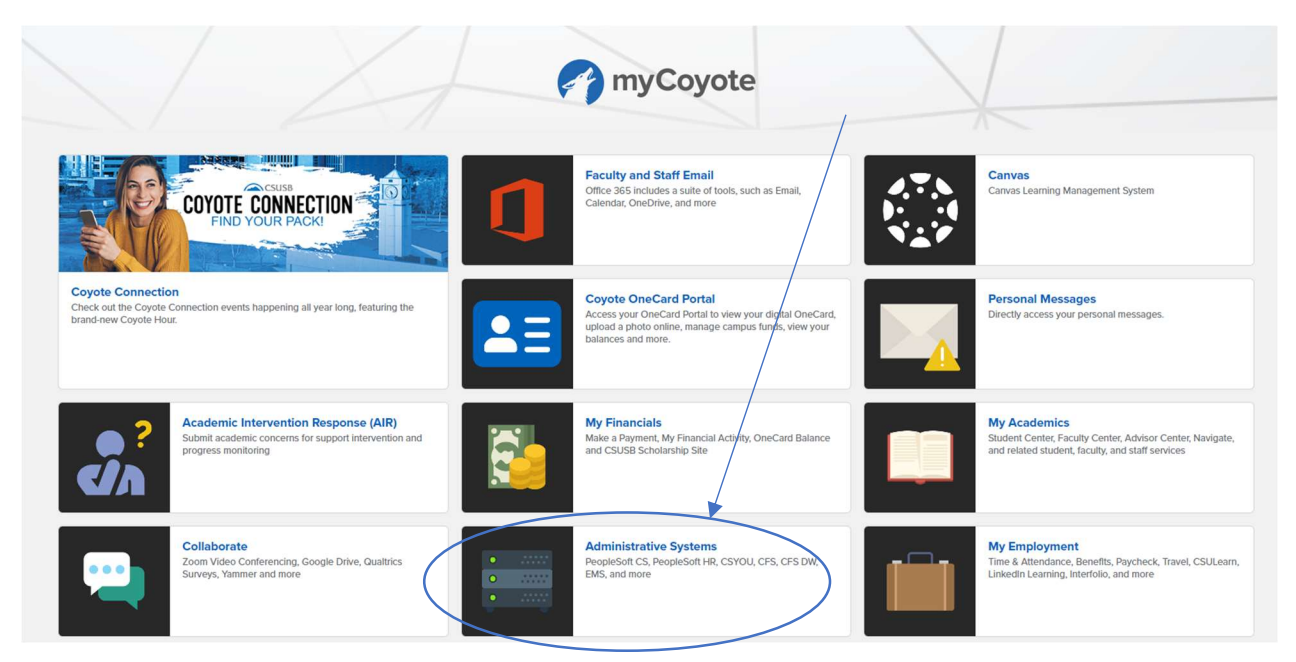

After clicking on Administrative systems, the below icons should appear (please note you may not have all of the icons shown on screen shot)  $\rightarrow$  Common Financial System Data Warehouse (CFSDW)

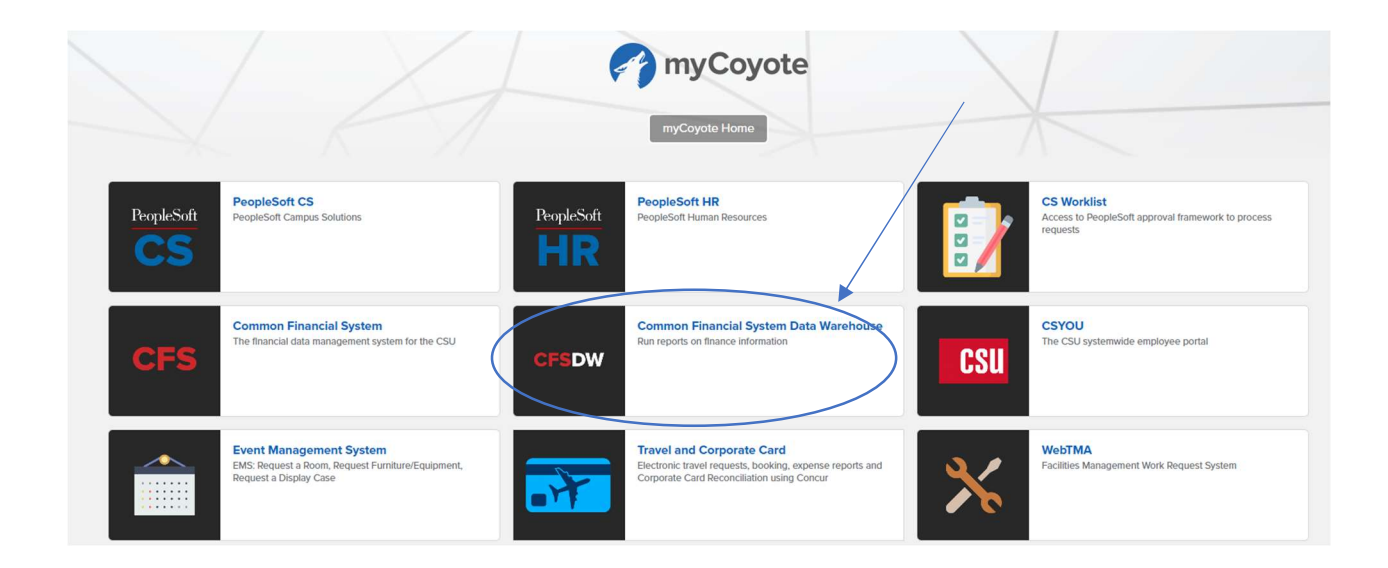

The CSU Business Intelligence/ Data Warehouse web page will open up. From here you will click on the Sponsored Programs icon.

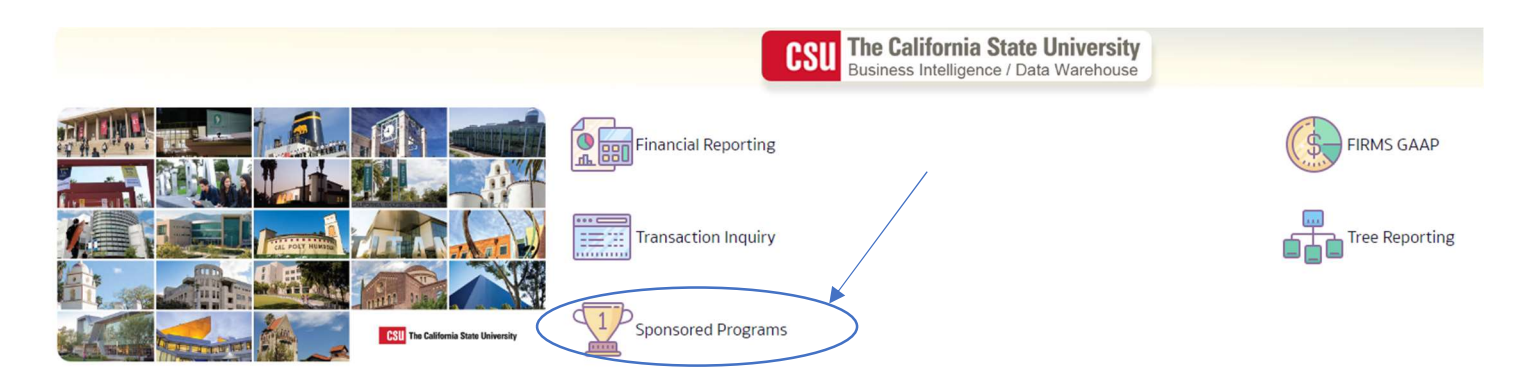

Once in the home page you will need to select **SBFDN- University Enterprises Corp.** for the primary business unit, and Standard Budget Group for the primary budget ledger.  $\rightarrow$  Now click on the page options wheel on the top right corner  $\rightarrow$  Save Current Customization as Grants default.

| Sponsored Programs                                                                                                    | Home Dashboards <del>-</del>            | Open 🕶 🙆         |
|----------------------------------------------------------------------------------------------------|-----------------------------------------|------------------|
| Home Manage My Grant Grant Admin Award Attributes                                                                                                    | $\longrightarrow$                       | <mark>.</mark> 0 |
|                                                                                                    | 🔒 Print                                 | •                |
| Select primary business unit for campus level reporting Select primary budget ledger Select original budget scenario only                                                                                                    | Export to Excel                         | •                |
| SEFDN - Univer • Apply Reset • Apply                                                                                                    | Refresh<br>Create Prompted Link         |                  |
| ** All Filters/Prompts are Fdescr (Field + Description) **                                                                                                    | Apply Saved Customization               | •                |
| Manage My Grant                                                                                                    | Save Current Customization              | <u> </u>         |
| This link takes the user directly to the "Budget-to-Actual" report which provides a grant/contract Budget-to-Actual information and grant attributes) to facilitate the financial imanagement of externally funded amarks. The report filter contains defaults to account management, proprint as of ficial provides and and the second and the second and the | Edit Saved Customizations               |                  |
|                                                                                                    | Clear My Customization                  | s                |
| Grant Admin                                                                                                    |                                         |                  |
| Reports designed for the grant administrator or more seasoned report generator with a general knowledge of PeopleSoft and the SP Mod attributes. Provides another option for the Budget-to-Actual report at the summary level and additional administrative reports to facilitate gra                                                                                                    | nt administration including, trial bala | ance, billing    |
| Award Attributes                                                                                                    |                                         |                  |
| Reports on specific SP Mod attributes, including the Award-Project Attribute report fail of the SP mod attributes and reports D0 NOT include any financials and reports attributes including, awards, cost sharing, subrecipients, reporting, compliance, conflict of interest, etc. These reports D0 NOT include any financials and reports the source attributes including awards, cost sharing, subrecipients, reporting, compliance, conflict of interest, etc. These reports D0 NOT include any financials and reports the source attributes including, awards, cost sharing, subrecipients, reporting, compliance, conflict of interest, etc. These reports D0 NOT include any financials and reports the source attributes including.                                                                                                    | I information from PeopleSoft GL. Th    | he Award-        |

Now click on Manage My grant  $\rightarrow$  you will now enter the different filters that apply to pull your grant information.

| Sponsored Programs                                                                                                    |
|----------------------------------------------------------------------------------------------------|
| Home Manage My Grant Grant Admin Award Attributes                                                                                                    |
| Report Filters                                                                                                    |
| Business Unit  Fiscal Year  Period (as of)  Account Type  Account Category  Budget Ledger    SBFDN = University Enterprises Corp.       2023      212      60 - Expenditu     Select Value      Standard Budg                                                                                                    |
| Fund  Dept  Account  Project  Program  Class  Fund CF Status  CSU Fund   Select Value Select Value <t< th=""></t<>                                                                                    |
| PIName    Post Awd Admin    Project CF Start Date    Project CF End Date    Project CF Status    Award Type Descr    Agreement Type    Cost Share Fig     Select Value   Select Value   Selec |
| Sponsor Id    Sponsor Name    Award Start Date    Award End Date    Funding Source    CFDA #    SEFA Category    Sponsor Type     Select Value   Select Value    -             |
| ▶ Advanced Filters                                                                                                    |
| Apply Filters Deset Filters                                                                                                    |

The main filters that you will need to fill in are Business Unit, Fiscal Year, Period, Account Type (usually you should only need 60-Expenditures), Fund, Dept., and project. If you want to see all the grants under you can choose to filter for your name under PI Name and use all of the previously listed filters except Fund, Dept, and Project. This will allow you to all your grants under one report.

## Refresh - Print - Export

You can print or export the data results, by clicking on the icons the bottom center of the page.

## Helpful Terminology

**Fiscal Year/Year**—The period of time from July 1 through June 30. Referred to by the year of July 1

Ex: July 1, 2015—June 30, 2016 is Fiscal year 2015

**<u>Periods</u>**—Each fiscal year is broken into Periods (calendar months), beginning in July.

- ➤ July = Period 1, August = Period 2, ...December = Period 6, ...June = Period 12.
- Fiscal year and Period are required on all DW reports, as well as Fund and other chartfields as needed.
- > Period 0 contains the sum of previous years of activity. Exp or Rev Roll forward.

**<u>Drilldown</u>**—Process of going from high level summary financial information to detail transactions within a Data Warehouse report.